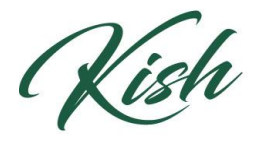

## KISHWAUKEE COLLEGE

## How to Find Your Academic Advisor

1) To find who your academic advisor is, click on the **Student Planning** drop down menu. Click **Plan & Schedule.** 

| С к              | Sean                  | Ӿ Sign out                                                         | ? Help                                  |                             |                                 |  |
|------------------|-----------------------|--------------------------------------------------------------------|-----------------------------------------|-----------------------------|---------------------------------|--|
| Academics ~      | Student Planning ^    | Planning Overview                                                  |                                         |                             |                                 |  |
| Steps to Ge      | Planning Overview     |                                                                    |                                         | P Search for o              | ourses                          |  |
| There are many o | My Progress           | courses and earn your degree. Here are 2 steps to get you started: |                                         |                             |                                 |  |
|                  | Plan & Schedule       |                                                                    | 2                                       |                             |                                 |  |
|                  | Course Catalog        | to see your anademic progress in your degree and search for        | Plan your Degree & Register for Classes | and register your remain    | register your remaining classes |  |
|                  | Test Summary          | s to acci your academic progress in your acgree and search for     | toward your degree a schedule           | ica ana register your remai | ning clusses                    |  |
|                  | Unofficial Transcript |                                                                    | SU TO HAIT & SURGULE                    |                             |                                 |  |

2) From the tabs above, click on **Advising**.

| Schedule Timeline Advising Petitions & Waivers                                                                           |                    |                    |                       |                      |                    |                        |                       |
|----------------------------------------------------------------------------------------------------|--------------------|--------------------|-----------------------|----------------------|--------------------|------------------------|-----------------------|
| Fall 2023 +                                                                                                    |                    |                    |                       | Remove Planned Cours | ies                | Register Now           |                       |
| Filter Sections                                                                                                    | Print              |                    |                       |                      | Planned: 11 Credit | ts Enrolled: 0 Credits | Waitlisted: 0 Credits |
| BIO-259: Anatomy and Physiology II ×                                                                                     | Sun                | Mon                | Tue                   | Wed                  | Thu                | Fri                    | Sat                   |
| BIO 258 with minimum grade of "C" - Must be completed prior to taking this course.                                       | 11am<br>12pm       | 60/ 520 300 V      | <u>OHE-111-3001</u> × | COC 520 DAM          |                    |                        |                       |
| View other sections                                                                                                    | 1pm<br>2pm         | <u>ACTIVIZZI</u> A |                       | <u>an-1993001</u> A  |                    |                        |                       |
| CHE-110: Basic Chemistry X                                                                                               | 3pm                |                    |                       |                      |                    |                        |                       |
| ✓ View other sections                                                                                                    | 5pm                |                    |                       |                      |                    |                        |                       |
| CHE-111-3001: Basic Chemistry Lab                                                                                        | 6pm                |                    |                       |                      |                    |                        |                       |
| ✓ Planned                                                                                                    | 7pm                |                    |                       |                      |                    |                        |                       |
| Credits: 1 Credits<br>Grading: Graded<br>Instructor: Potts, N<br>80222023 to 12/15/2023<br>Energy Analysis of 12/15/2023 | 8pm<br>9pm<br>10pm |                    |                       |                      |                    |                        |                       |

3) Your assigned Academic Advisor's name will appear. You can click on their name to access their email address or send them a message through Student Planning.

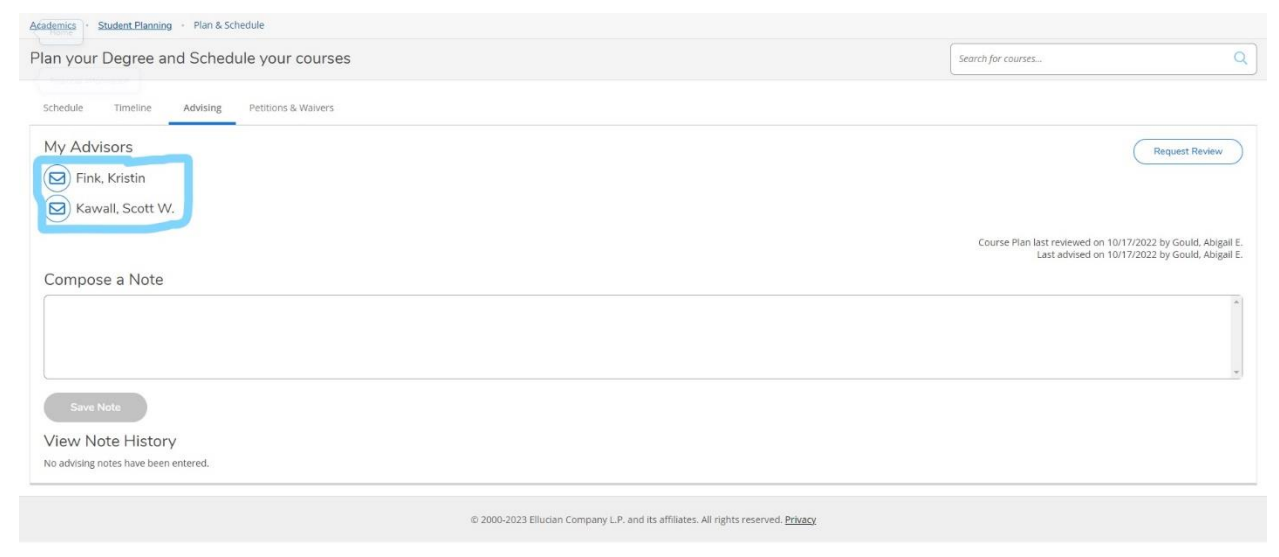